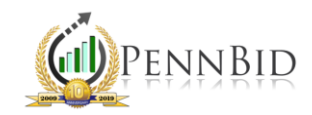

## ESTABLISHING QUESTIONS & PRICING THE ELEMENTS OF THE BID FORM

Bid Form – The form used to request answers, unit prices, documents or other materials for goods or services. Note: This guide demonstrates how to establish a very basic online bid form. For more complicated or involved bid forms, including those with alternates and allowances, please see additional Bid Form training aides or contact PennBid.

Most projects include **Questions (RFIs)** and **Pricing** to which the bidders must provide a response. Within a project, these two sections are located on the bottom set of tabs and are to the right of the Settings tab. They are below the Setup tab.

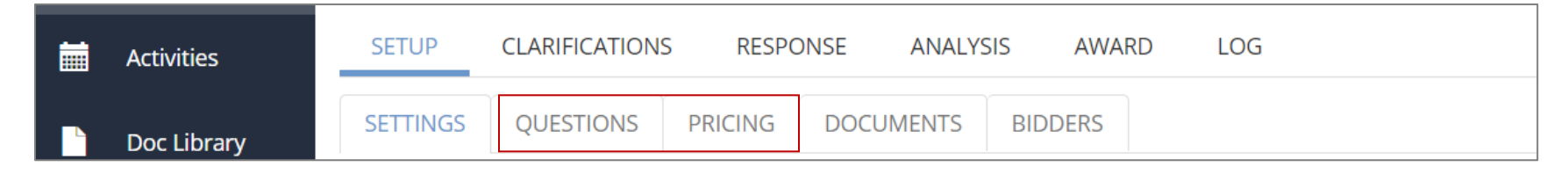

## Setting Up Questions

To add Questions, click the + icon on the right toolbar. Fill out the required fields (\*) and click the "check" box to save.

| Ħ        | Activities           | SETUP CLARIFICATIONS RESPONSE ANALYSIS AWARD LOG |                   |  |  |  |  |
|----------|----------------------|--------------------------------------------------|-------------------|--|--|--|--|
|          | Doc Library          | SETTINGS QUESTIONS PRICING DOCUMENTS BIDDERS     |                   |  |  |  |  |
| <b>_</b> | Reports <del>-</del> | > ITEM GROUPS (1 record)                         | ※ 🟛 🖊 + 🌣         |  |  |  |  |
| *        | Setup <del>-</del>   | ✓ QUESTIONS (0 records)                          | Preview 🔀 🛅 🖌 🕂 🌣 |  |  |  |  |
|          |                      |                                                  |                   |  |  |  |  |

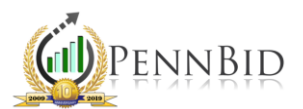

| Activities             | SETUP CLARIFICATIONS RESPONSE ANALYSIS AWARD LOG                                                                                                    |                               |
|------------------------|----------------------------------------------------------------------------------------------------|-------------------------------|
| Doc Library            | SETTINGS QUESTIONS PRICING DOCUMENTS BIDDERS                                                                                                    |                               |
| 🦰 Reports <del>-</del> | > ITEM GROUPS (1 record)                                                                                                    | ☆ 🛍 🖌 + 🌣                     |
| A Catura               | ✓ QUESTIONS (0 records)                                                                                                    | Preview 🔀 🗙 Save And Copy 🗸 🔅 |
| Setup •                |                                                                                                    |                               |
|                        | Default item Group <ul> <li>Have you reviewed all posted addenda?</li> <li>Item Group</li> <li>Item Group<th></th></li></ul> |                               |
|                        | REFERENCE NUMBER 1 *                                                                                                    |                               |
|                        | 1                                                                                                    |                               |
|                        | RESPONSE TYPE () *                                                                                                    |                               |
|                        | Text Box 🔻                                                                                                    |                               |

Note: Click the "Response Required" box if the question is mandatory. If this box is not checked, bidders may opt out of answering. You may change your preference on each question.

To see a preview of how your Question(s) appear to the Bidders, click the "Preview" button.

| 🔅 Setup 🗸          | ~       | QUESTIONS (1 record)           |                 |                        |   |                  |               |  |  | Preview 🗙 | â 🖊 | + 🌣 |
|--------------------|---------|--------------------------------|-----------------|------------------------|---|------------------|---------------|--|--|-----------|-----|-----|
|                    |         | REFERENCE NUMBER               | QUESTION        |                        | R | ESPONSE REQUIRED | RESPONSE TYPE |  |  |           |     |     |
|                    |         | ✓ Default Item Group           |                 |                        |   |                  |               |  |  |           |     |     |
|                    |         | 1                              | Have you review | ed all posted addenda? |   | Yes              | Text Box      |  |  |           |     |     |
|                    |         |                                |                 |                        |   |                  |               |  |  |           |     |     |
| QUESTION RESPON    |         | VIEW (1 record)                |                 |                        |   |                  |               |  |  |           |     |     |
| REFERENCE NUMBER   | QUESTI  | NC                             |                 | RESPONSE               |   |                  |               |  |  |           |     |     |
| Default Item Group |         |                                |                 |                        |   |                  |               |  |  |           |     |     |
| 1                  | Have yo | ou reviewed all posted addenda | a?              | Enter Text             |   | *                |               |  |  |           |     |     |

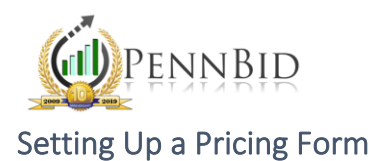

To add Pricing, click the + icon on the right toolbar. Fill out the required fields (\*) and click the "check" box to save.

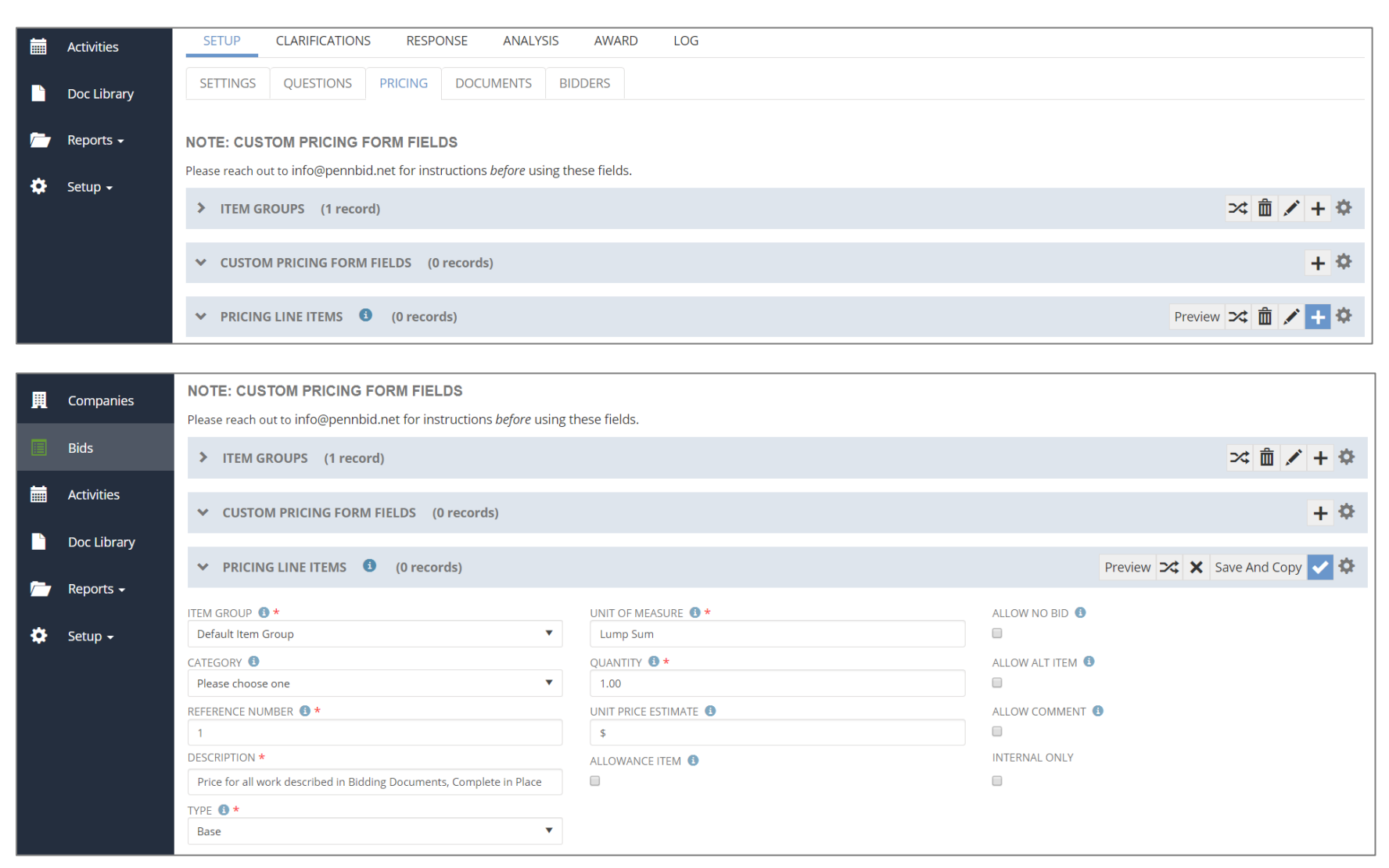

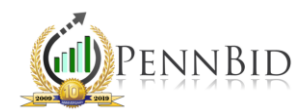

To see a preview of how your Pricing appears to the Bidders, click the "Preview" button.

| ~ | PRICING LINE ITEMS | (2 records) |                                                                         |                 |          |                     | -            | Preview 🔀 🗂    | i 🖊 + 🌣      |
|---|--------------------|-------------|-------------------------------------------------------------------------|-----------------|----------|---------------------|--------------|----------------|--------------|
|   | REFERENCE NUMBER   | TYPE        | DESCRIPTION                                                             | UNIT OF MEASURE | QUANTITY | UNIT PRICE ESTIMATE | ALLOW NO BID | ALLOW ALT ITEM | ALLOW COMMEN |
|   | Default Item Group |             |                                                                         |                 |          |                     |              |                |              |
|   | 1                  | Base        | Price for all work described in Bidding Documents,<br>Complete in Place | Lump Sum        | 1.00     |                     | No           | No             | No           |
|   | 2                  | Base        | Allowance for Inspection                                                | Lump Sum        | 1.00     | \$1,500.00          | No           | No             | No           |
|   |                    |             |                                                                         |                 |          |                     |              |                |              |

| PRICING RESPONSE PREVIEW (2 records) |      |                                                                         |                 |        |            |  |  |  |  |  |
|--------------------------------------|------|-------------------------------------------------------------------------|-----------------|--------|------------|--|--|--|--|--|
| REFERENCE NUMB                       | TYPE | DESCRIPTION                                                             | UNIT OF MEASURE | QUANTI | UNIT PRICE |  |  |  |  |  |
| Default Item Group                   |      |                                                                         |                 |        |            |  |  |  |  |  |
| 1                                    | Base | Price for all work described in Bidding Documents,<br>Complete in Place | Lump Sum        | 1.00   | \$         |  |  |  |  |  |
| 2                                    | Base | Allowance for Inspection                                                | Lump Sum        | 1.00   | \$1,500.00 |  |  |  |  |  |
|                                      |      |                                                                         |                 |        |            |  |  |  |  |  |